# LINUX GUIDE TO VTUBING BY KYIONeko

### **Prerequisites:**

-A Linux distro of your Choosing ( I use linux mint 22 (Xorg) but other distros should work)

-Vtube Studio, VeeseeFace or any other face tracking application that (may) work on linux: <u>https://denchisoft.com/</u>, <u>https://www.vseeface.icu/</u>, <u>https://suvidriel.itch.io/vnyan</u>, <u>https://store.steampowered.com/app/2079120/Warudo/</u>

-FaceTracker off Flathub : <u>https://flathub.org/apps/de.z\_ray.Facetracker</u> or you can follow RougeRen's guide here: <u>https://www.youtube.com/watch?v=Q3aMVZXh\_cl&t=7s</u> -Make sure your wine dependencies are updated :

https://github.com/lutris/docs/blob/master/WineDependencies.md#archendeavourosma njaroother-arch-derivatives

- If you have an Update manager make sure your up-to-date

- For Vtube Studio Specifically you need the Denchi Soft IP.txt file in the streaming assets folder : <u>https://gist.github.com/DenchiSoft/122729d9a0bd0f96798bea28bfe146d6</u>

- a Webcam that is UVC compliant (others may work) or a Phone that can interface over the network

-Steam either the system package : <u>https://store.steampowered.com/about/</u> or the FlatPak: <u>https://flathub.org/apps/com.valvesoftware.Steam</u>

- obs FlatHub : <u>https://flathub.org/apps/com.obsproject.Studio</u>

- if you use an amd gpu your drivers are already built into the Kernel - if you use Nvidia try to get a Linux version that had your drivers baked in already or install for ubuntu based distros: <u>https://ubuntu.com/server/docs/nvidia-drivers-installation</u> or for Arch : <u>https://github.com/korvahannu/arch-nvidia-drivers-installation-guide</u>

- For audio you will need for Pulseaudio :

https://flathub.org/apps/com.github.wwmm.pulseeffects ,

<u>https://flathub.org/apps/org.pulseaudio.pavucontrol</u>, <u>https://gjackctl.sourceforge.io/</u> or for PIPEWIRE: <u>https://flathub.org/apps/org.rncbc.gpwgraph</u>,

https://flathub.org/apps/com.github.wwmm.easyeffects,

https://community.linuxmint.com/software/view/gasmixer

(These all help with audio control and configurations with linux)

## **OPTIONAL** Prerequisites:

-Install Proton Ge either by using ProtonUp-QT:

<u>https://flathub.org/apps/net.davidotek.pupgui2</u> or by using ProtonPlus: <u>https://flathub.org/apps/com.vysp3r.ProtonPlus</u> ( try to get the latest GE proton version or use one that works with Vtube studio)

-Lutris: <u>https://flathub.org/apps/net.lutris.Lutris</u> ( this is to be used for VTS POG also make sure port 3800 tcp is open in your firewall with an exception)

-VTS POG: https://eruben.itch.io/vts-pog

-Mix it up: https://mixitupapp.com/

- T.I.T.S: https://remasuri3.itch.io/tits

-Bottles: <u>https://flathub.org/apps/com.usebottles.bottles</u> possible usage for other Vtubing applications like VeeSeeFace (lutris can also be used here or you can use Steams Built in non-steam game feature as well)

- Optional UVC compliant Capture card like the Pcie EZCAP/Pyle LINK capture cards for console or second pc capture , alternatively you can also use NDI capture over the network ( ndi capture is laggy or has some lag so be aware of this)

# STARTING OUT ON LINUX

Hello Everyone this is KyloNeko and I am here with a guide to help you get started on Linux! This is a Guide that is Intended to be a way for Vtubers to want to be able to Move away from Windows(or Mac) or People who were not too Keen on the windows Recall Feature, I hope this guide helps a lot of people out as it took me awhile to switch over and get things worked out, but trust me it works out correctly as I have done a lot of testing on Linux with Various applications that I daily Drive. Make sure you find or test a Linux distro that you intend to use long term you can use Distro Sea to help you figure this out: <a href="https://distrosea.com/">https://distrosea.com/</a>. Once you have selected your flavor of Distro you can then proceed to the next step.

## Installing your distro

Ok you made it this far after you selected your flavor of Distro , you can now grab a Flash Drive and then either use Balena Etcher : <u>https://etcher.balena.io/</u> or rufus : <u>https://rufus.ie/en/</u> , select your drive you intend to use , Locate the ISO file you downloaded and then proceed to flash it to the usb drive, once you do that , I HIGHLY suggest you also BACK UP any files you wanted to keep from windows to a different drive or use google drive , and then reboot your pc and either go into the bios and select your LINUX bootable drive as the option or press F12 Repeatedly until the drive options

appear, you will then be able to boot into a Linux bootloader called grub, you can then select the top option (usually) and then be able to boot into a welcome screen. Make sure you do everything the welcome screen install tells you to ( and maybe play around with the os more before you install ) and then once your distro is installed you can then be notified to reboot into the os. After you have done that you will be given another welcome screen to follow and install any updates or drivers you deem necessary.

# Install steam & Proton/GE-Proton

Steam Proton is a very valuable aspect of this whole thing as it is the one that is able to interface with a lot of the applications here , so use the links above and download steam and get Vtube studio , or the other applications mentioned above as possible alternatives. Once you have signed into steam make sure you also go to Settings - > Compatibility - > enable steam play - > then reboot steam once you are prompted , get the ge proton flatpak verson and update your wine dependencies with the links above, Note to install a flatpak use terminal as shown here :

| PUPGUI    | ProtonUp        | o-Qt                                                     |                                      |                | Install | ~ |   |
|-----------|-----------------|----------------------------------------------------------|--------------------------------------|----------------|---------|---|---|
|           | 🤣 davidotek.net |                                                          |                                      | Manual Install |         |   |   |
|           |                 | Bestanlin Ot                                             | Wine Decker Installer                |                |         |   |   |
|           |                 | Install for:                                             | Active downloads                     |                | (       |   |   |
|           |                 | Steam (/home/user/.stea<br>Installed compatibility tools | am/root/compatibilitytools.d/)<br>:: | Run            |         |   |   |
|           |                 | luxtorpeda - v48<br>Proton-6.21-GE-2                     | Com                                  |                | 2 (     |   |   |
| <         |                 |                                                          | Prote<br>Versie<br>6.4-0             | on-GE · ·      |         |   |   |
|           |                 |                                                          | Protor                               | IUD-QL         |         |   | 1 |
|           |                 |                                                          | neko@neko                            | . ~            |         |   |   |
| File Edit | View Sear       | ch Terminal                                              | Help                                 |                |         |   |   |
| neko@neko | :~\$ flatpa     | k install fl                                             | athub net.dav                        | idotek.pupgui2 |         |   |   |

And it should install after you pressed enter , or if you are on Linux mint , pop os you can use your package manager to facilitate this.

Open up ProtonUp-Qt or ProtonPlus and install the latest Proton verson ( in as the writing of this guide (GE-Proton9-11) works the best rn

### Vtube Studio

Firstly grab Vtube studio off of steam and install it , go into the compatibility settings and choose either ProtonExperimental or use the latest Ge-Proton verson , then go into the files and navigate to streaming assets , Put the lp.txt file :

https://gist.github.com/DenchiSoft/122729d9a0bd0f96798bea28bfe146d6 from here after you downloaded it and put it in the streaming assets folder and it should look like this :

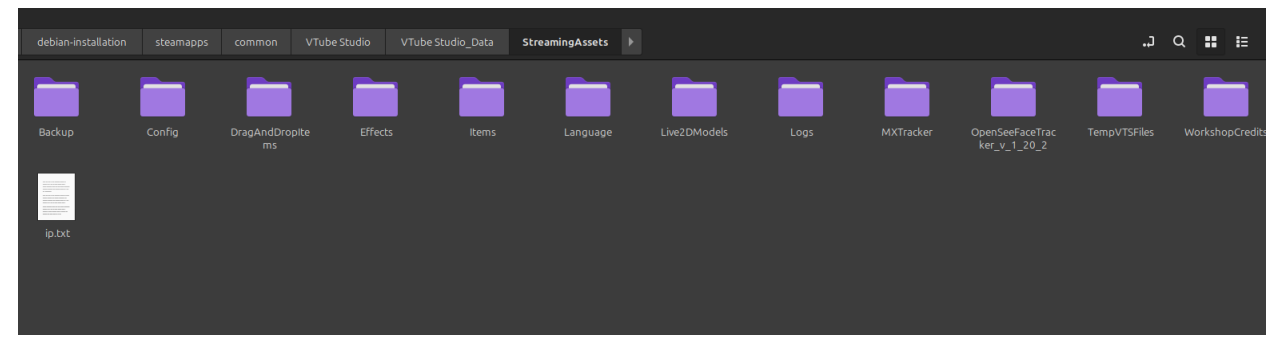

Once that is said and done make sure you grab the Flatpak for Face tracker in Flat hub: <u>https://flathub.org/apps/de.z\_ray.Facetracker</u> this will already have the appropriate settings enabled but you may change a few to see fit , make sure you select your webcam and also enable it!

| <b>1</b>                                               | Facetracker        | ≡ - □ ×             |
|--------------------------------------------------------|--------------------|---------------------|
| Webcam<br>Camera to use for face tracking              | 2: UV              | C Camera (046d:08 🔻 |
| Tracking Settings                                      |                    | ^                   |
| Video Mode:<br>Video mode to be used for face tracking |                    | 640x480@30 ▼        |
| Model:<br>Tracking model used by the face tracker      |                    | 4: Wink optimized 🔻 |
| Server Settings                                        |                    | ^                   |
| IP Address:<br>0.0.0.0                                 | / Port:<br>/ 11573 | 0                   |

Example of the settings I Use and it should work after you enable your Webcam in

#### Vtube studio

Once you're in Vtube studio you will notice a few things are off. Like your eyes are pointing up for whatever reason, this can be fixed after you adjust a few values, these may vary but offer similar results depending on the model, you may also need to adjust and configure some mouth shape settings:

| Microphone Settings<br>Use microphone<br>Preview microphone audio<br>Microphone Reload<br>WMT800 Microphone Mono (WMT800 Microphone M |                         |
|----------------------------------------------------------------------------------------------------|-------------------------|
| Volume gain<br>Min 40 Max<br>Volume cutoff<br>Min 10 Max<br>Frequency gain                                                            |                         |
| C Lipsync Type     Advanced Lipsync                                                                                                   | 16 FPS, Confidence: 90% |
| C Reset uLipSync by hecomi                                                                                                    |                         |

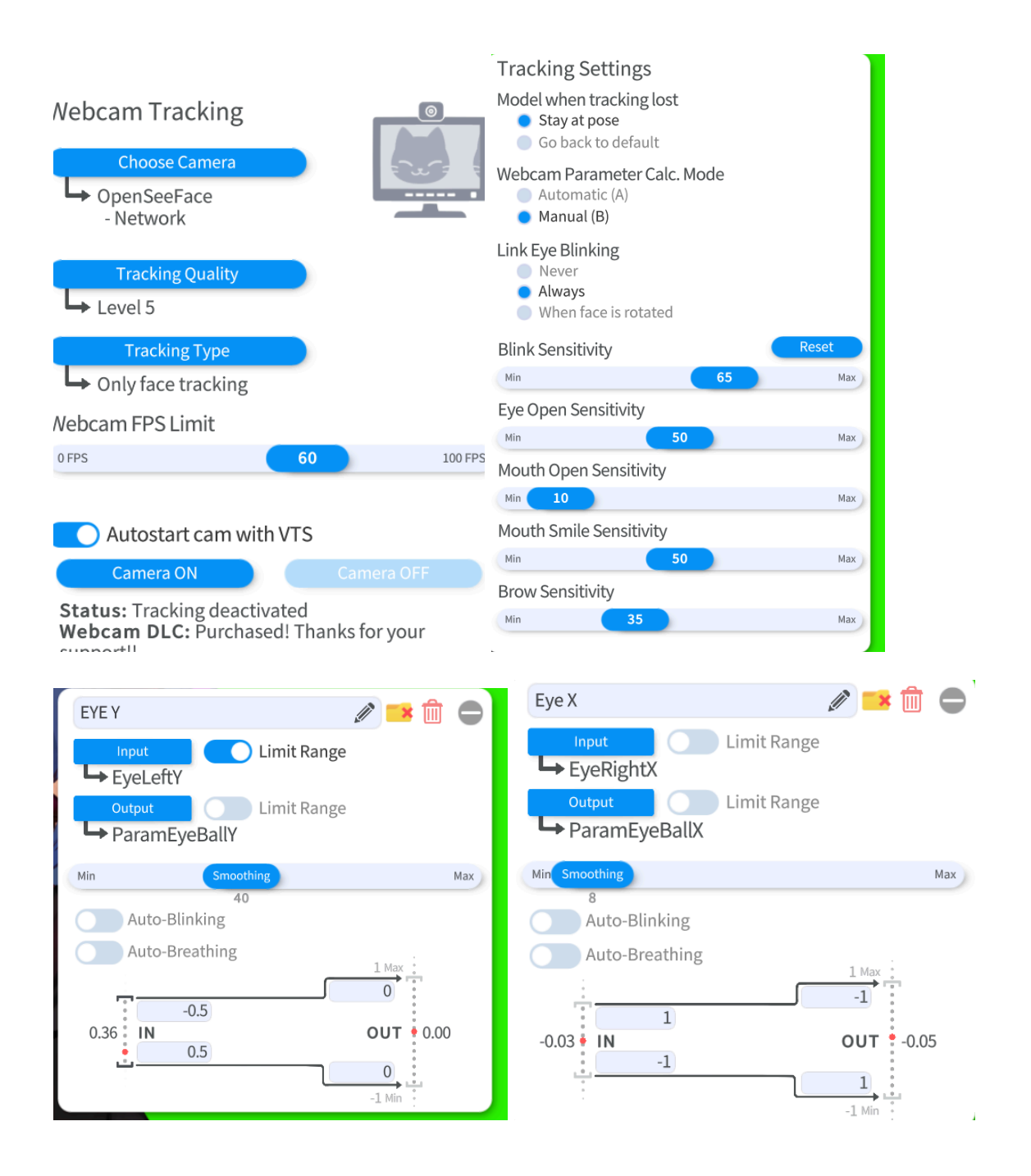

After you have made your adjustments to your model you will then need to go to obs

# OBS Studio

Now Unfortunately the Plugin for Spout 2 Doesn't work in Obs (on linux) as of right now , But there's at least 2 alternatives. You can either use a Chroma Keyed Window Capture , or you can enable NDI capture for Vtube studio. In my experience the Window

Capture method is the best as it offers No latency despite the UI being visible so that is what will be covered in this guide.

First go to OBS and select Window Capture(Xcomposite) then select VtubeStudio it should look like this after you load your model in:

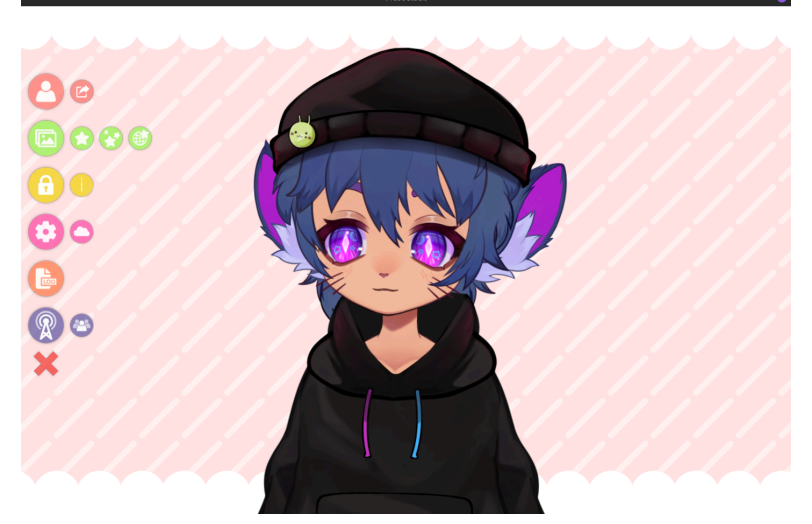

Next you need to change the background to color picker and change the color to this value here:

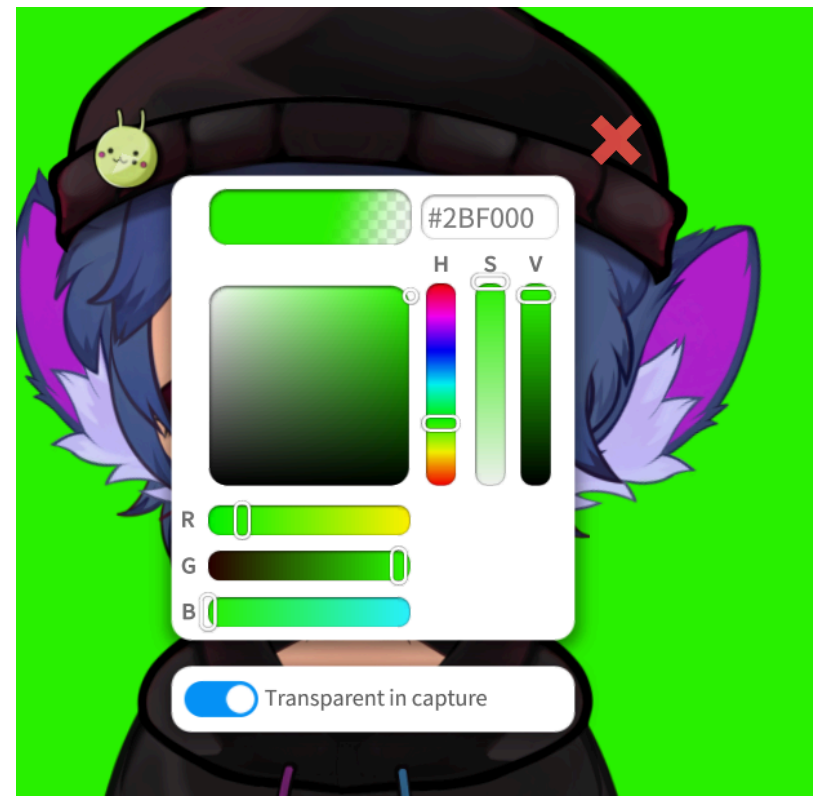

You should get this( optionally you can also do 2bf0 instead for a blue screen) :

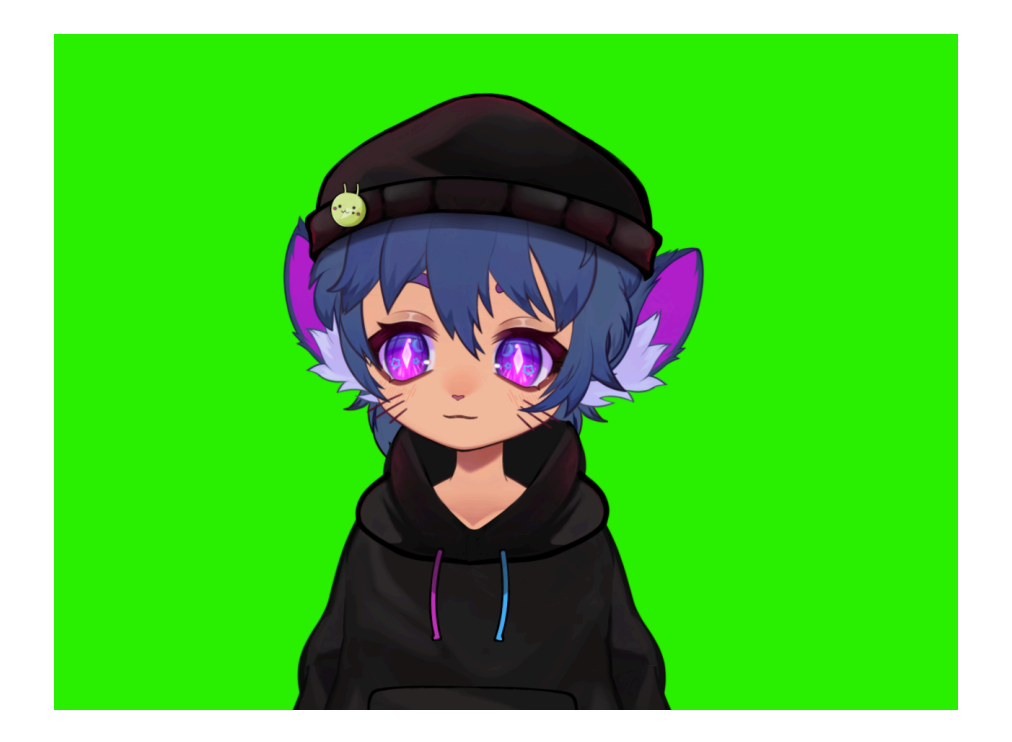

Next you should go into OBS and select these filters:

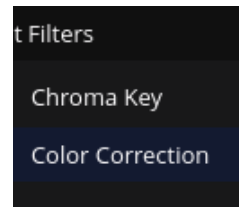

Next you should go into the chroma Key Filter and adjust your settings to something like this:

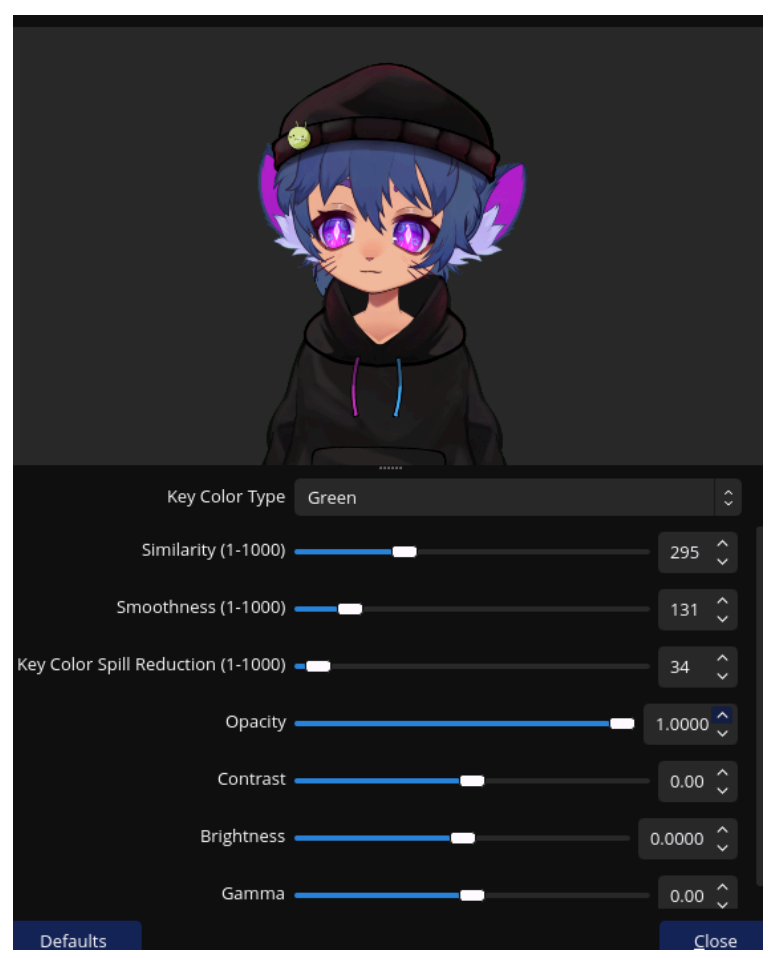

#### !TADA! you should get this:

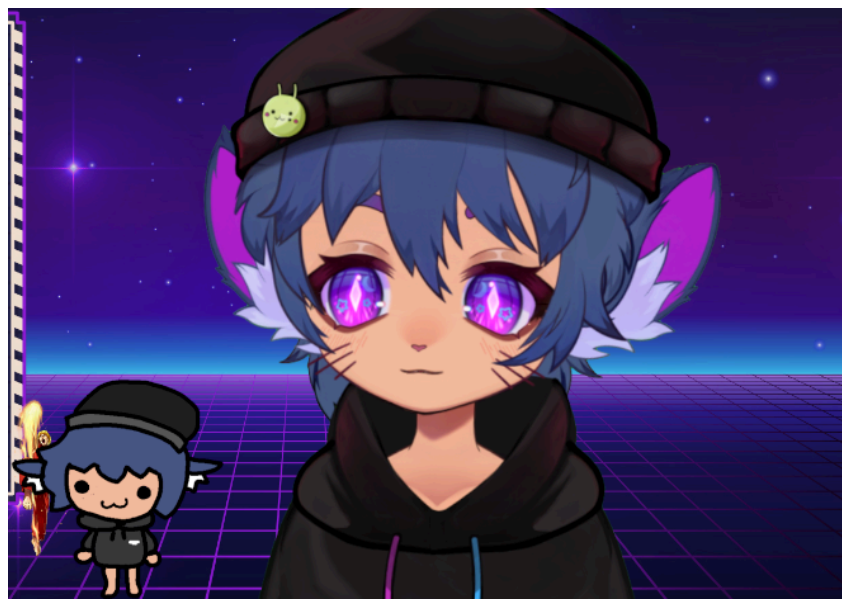

#### You can now Live2DVtube in Linux now! Make sure the live2d window is open though or you will be greeted with a black screen , you cannot minimize this but keeping it open is the best solution to this issue

# VTS POG TTS application

Hello again so after switching to Linux I wanted to find a way to use VTS Pog First off you need to Purchase Vts-POG off of Itch.io : <u>https://eruben.itch.io/vts-pog</u> Next you will need to get the Lutris Flatpak , the system package WILL NOT WORK: <u>https://flathub.org/apps/net.lutris.Lutris</u>

Next you will need to install Vts POG and then go into the files on itch and Copy it to the desktop

Next you will need to open up Lutris and add a game:

| +                  |                                                                       |  |
|--------------------|-----------------------------------------------------------------------|--|
| Library            |                                                                       |  |
| 👼 Games            |                                                                       |  |
| Recent             |                                                                       |  |
| 🖈 Favorites        |                                                                       |  |
| Sources            |                                                                       |  |
| 😑 GOG              |                                                                       |  |
| 🖱 Epic Games Store |                                                                       |  |
| 🕲 EA ADD           | Cancel Add games to Lutris                                            |  |
| O Ubisoft Connect  |                                                                       |  |
| 🕑 Steam            | Search the Lutris website for installers                              |  |
| Runners            | Query our website for community installers                            |  |
| 🔁 Flatpak          | Import previously installed Lutris games                              |  |
| ∆ Linux            | Scan a folder for games installed from a previous tutris installation |  |
| 🛩 Steam            | Install a Windows game from an executable                             |  |
| 1 Wine             | Launch a Windows executable (exe) installer                           |  |
| Platforms          | install from a local install script                                   |  |
| C Windows          | Mart a TAVAL ROQUIDU (A                                               |  |
|                    | Dimport a ROM that is known to Lutris                                 |  |
|                    | H Add locally installed game                                          |  |
|                    |                                                                       |  |
|                    |                                                                       |  |
|                    |                                                                       |  |
|                    |                                                                       |  |
|                    |                                                                       |  |
|                    |                                                                       |  |

Make sure you select the Locally Installed option:

|  | Add a new game            | Save                                                                                          |
|--|---------------------------|-----------------------------------------------------------------------------------------------|
|  |                           |                                                                                               |
|  | VTS POG                   |                                                                                               |
|  |                           |                                                                                               |
|  | Wine (Runs Windows games) | •                                                                                             |
|  |                           |                                                                                               |
|  |                           |                                                                                               |
|  |                           |                                                                                               |
|  |                           |                                                                                               |
|  |                           |                                                                                               |
|  |                           |                                                                                               |
|  |                           |                                                                                               |
|  |                           |                                                                                               |
|  |                           |                                                                                               |
|  |                           |                                                                                               |
|  |                           |                                                                                               |
|  |                           |                                                                                               |
|  |                           |                                                                                               |
|  |                           | Add a new game         Game options       Runner options       System options         VTS POQ |

Next you will need to go into your game options and select the vts pog exe that is in the vts pog folder you put on the desktop:

| Recet:       Image:       Image:                                                                                                    |                      | Select file                        |           |              | 8        |
|----------------------------------------------------------------------------------------------------|----------------------|------------------------------------|-----------|--------------|----------|
| Home         Nume         view         type         Modified           Desktop         2 frame doomer         20 Jul         20 Jul         20 Jul           Documents         2 frame doomer         20 Jul         20 Jul         20 Jul           Documents         1 frame doomer         20 Jul         20 Jul         20 Jul           Documents         1 frame doomer         20 Jul         20 Jul         20 Jul           Documents         1 frame doomer         20 Jul         20 Jul         20 Jul           Music         1 frame doomer         1 frame doomer         1 frame doomer         1 frame doomer           Pictures         e frame doomer         1 frame doomer         1 frame doomer         1 frame doomer           I videos         e frame doomer         1 frame doomer         1 frame doomer         1 frame doomer           I videos         e frame doomer         1 frame doomer         1 frame doomer         1 frame doomer         1 frame doomer           I videos         e frame doomer         frame doomer         1 frame doomer         1 frame doomer         1 frame doomer           I videos         e frame doomer         frame doomer         1 frame doomer         1 frame doomer         1 frame doomer           I vide viduida                                                                                                    | ⊘ Recent             | 🗲 📤 kyloneko 🔳 Desktop 🛛 vts-pog 🕨 |           |              |          |
| <ul> <li>Desktop</li> <li>2 frame domer</li> <li>2 frame domer</li> <li>2 frame domer</li> <li>2 frame domer</li> <li>2 frame domer</li> <li>2 o Lul</li> <li>2 Jul</li> <li>2 Jul</li></ul>                                                                                                    | 📥 Home               | Name 🗸                             | Size      | Туре         | Modified |
| ▶       2 frame doomer       20 Jul.         ▶       0 winloads       Mon         ▶       0 wonloads       10 Goles       Mon         ▶       n kusic       10 Goles       Yetberday         ▶       resources       136.0 kB       Archive       Mon         ▶       videos       136.0 kB       Archive       Mon         ▶       Videos       136.0 kB       Archive       Mon         ▶       Videos       136.0 kB       Archive       Mon         ▶       0 d3dcompiler_47.dll       4.9 MB       Program       Mon         ▶       0 SB STICK       0 ffmpeg.dll       2.9 MB       Program       Mon         ▶       0 Stor.ico       115.8 kB       Inage       Mon         ▶       0 Stor.ico       116.0 KB       Viknown       Mon         ■       ibCcLSV.zdll       116.0 KB       Wiknown       Mon         ■       ibCcLSV.zdll       116.0 KB       Viknown       Mon         ■       ibCcLSV.zdll       116.0 KB       Viknown       Mon         ■       Wordsoff.bon       2.6 / KB       Konon       Mon         ■       ibCcLSV.zdll       Starta       Mon                                                                                                    | Desktop              | 💼 2 frame                          |           |              |          |
| ■ obcalination       ■ is       Mon         ▶ Downloads       ■ locales       Mon         ■ Music       ■ logs       Mon         ■ Pictures       ■ chrome_100_percent.pak       136.0.1kB       Archive       Mon         ■ Videos       ■ discompiler_47.dll       4.9.MB       Program       Mon         ▲ UsB STICK       ■ ffmpeg.dll       2.9.MB       Program       Mon         ▲ UsB STICK       ■ ffmpeg.dll       2.9.MB       Program       Mon         ▲ UsB STICK       ■ ffmpeg.dll       4.9.MB       Program       Mon         ▲ UsB STICK       ■ ffmpeg.dll       4.9.MB       Program       Mon         ▲ UsB STICK       ■ ffmpeg.dll       4.9.MB       Program       Mon         ▲ UsB STICK       ■ ffmpeg.dll       4.9.MB       Program       Mon         ▲ UsB STICK       ■ ffmpeg.dll       4.9.MB       Program       Mon         ■ libECL.dll       1.6.6.MB       Urknown       Mon       Mon         ■ libECL.dll       ■ from.dll       1.1.KB       Text       Mon         ■ libECLSv2.dll       ■ from.dll       1.1.KB       Text       Mon         ■ Newtonsoft_Json.dll       ■ from.dlll       1.1.KB       Tex                                                                                                    | Documents            | 🖿 2 frame doomer                   |           |              |          |
| Downloads         locales         Mon           Music         logs         Yesterday           Pictures         Chrome_100_percent.pak         136.0 kB         Archive         Mon           Videos         Chrome_200_percent.pak         136.0 kB         Archive         Mon           Videos         Chrome_200_percent.pak         136.0 kB         Archive         Mon           Videos         Chrome_200_percent.pak         29.0 kB         Program         Mon           Videos         Offmpeg.dll         29.0 kB         Program         Mon           Videos         Offmpeg.dll         29.0 kB         Program         Mon           Videos         Offmpeg.dll         29.0 kB         Program         Mon           Videos         Offmpeg.dll         29.0 kB         Program         Mon           Videos         Offmpeg.dll         29.0 kB         Program         Mon           IbGLESS.chromium.html         15.8 kB         Image         Mon           IbGLESS.chromium.html         89.0 kB         Program         Mon           NAudio.dll         Navalio.dll         SharpOSC.dll         20.0 kB         Program         Mon           Vis.swiftshader.iddjson         Chresouter.spak                                                                                                    | -                    | 🖿 ai                               |           |              |          |
| Image         Image         Vector         Vector           Pictures         ■ crowne_100_percent.pak         136.0 kB         Archive         Mon           Videos         ■ chrome_200_percent.pak         135.0 kB         Archive         Mon           Videos         ■ didompile_47.dll         4.9 MB         Program         Mon           Videos         ■ didompile_47.dll         4.9 MB         Program         Mon           Videos         ■ didompile_47.dll         4.9 MB         Program         Mon           Videos         ■ didompile_47.dll         4.9 MB         Program         Mon           Videos         ■ didompile_47.dll         4.9 MB         Program         Mon           Videos         ■ incutl.dat         10.6 MB         Unknown         Mon           ■ incutl.dat         1.0 kB         Program         Mon           ■ ibGLESv2.dll         7.5 MB         Program         Mon           ■ ibGLESv2.dll         7.5 MB         Program         Mon           ■ kertonsoft_uson.dll         1.1 kB         Text         Mon           ■ kertonsoft_uson.dll         514.3 kB         Program         Mon           ■ kertonsoft_uson.dll         514.3 kB         Program <t< th=""><th>Downloads</th><th>🖿 locales</th><th></th><th></th><th></th></t<>                                                                                                    | Downloads            | 🖿 locales                          |           |              |          |
| Prictures         Frisources         Mon           ● Videos         ● chrome_100_percent.pak         136.0.18.8         Archive         Mon           ● Videos         ● didoomp_200_percent.pak         135.9.18.8         Archive         Mon           ● Uideos         ● didoomp_200_percent.pak         29.9.18         Program         Mon           ● Uideos         ● didoompile_47.dll         2.9.9.18         Program         Mon           ● Other Locations         ● icon.ko         15.8.18         Image         Mon           ● Other Locations         ● icon.ko         15.8.18         Image         Mon           ● LICENSE electron.txt         11.8.18         Text         Mon           ● LICENSE electron.txt         1.1.18         Text         Mon           ● Newtonsoft_Lison.dll         1.1.18.8         Text         Mon           ● Newtonsoft_Lison.dll         1.1.18.8         Text         Mon           ● Newtonsoft_Lison.dll         0.1.1.18.8         Non         Mon           ● Newtonsoft_Lison.dll         0.1.1.18.8         Archive         Mon           ● Newtonsoft_Lison.dll         0.1.1.18.8         Non         Mon           ● Newtonsoft_Lison.dll         0.1.1.18.8         Non         Mo                                                                                                    | 🎵 Music              | 💼 logs                             |           |              |          |
| ■ plantes       ■ chrome_100_percentpak       136.0.88       Archive       Mon         ■ videos       195.9.K8       Archive       Mon         ■ usB_STICK       ■       Grimpe_2.01_percentpak       4.9.M8       Program       Mon         ■ usB_STICK       ■       Impregatil       2.9.M8       Program       Mon         ■ usB_STICK       ■       Impregatil       2.9.M8       Program       Mon         ■ otopic       ■       icon.ko       115.8.18       Image       Mon         ■ otopic       ■       icon.ko       10.6.M8       Unknown       Mon         ■ libECL_dil       ■       icot.ko       11.1.K8       Text       Mon         ■ libECL <dil< td="">       ■       icot.ko       11.1.K8       Text       Mon         ■ libECL_dil       ■       icot.ko       11.1.K8       Text       Mon         ■ kudio dil       ■       icot.ko       5.4.M8       Archive       Mon         ■ Newtonsoft_Json.dil       11.4.88       Text       Mon       Mon       Mon         ■ kspnopSCdII       20.0.88       Program       Mon       Mon       Mon         ■ vis.smithader_icd.json       106.5.4.88       Unknown       &lt;</dil<>                                                                                                    | n Distance           | resources                          |           |              |          |
| I videos       informe_200_percent.pak       195.9.48       Archive       Mon         I useo STICX       id 3dompiler_47.dll       4.9.MB       Program       Mon         I useo STICX       iconi.ko       195.9.48       Program       Mon         I useo STICX       iconi.ko       195.9.48       Image       Mon         I useo STICX       iconi.ko       195.9.48       Image       Mon         I useo STICX       iconi.ko       195.9.48       Image       Mon         I useo STICX       iconi.ko       195.9.48       Image       Mon         I useo STICX       iconi.ko       10.6.MB       Unknown       Mon         I useo STICX       iconi.ko       10.6.MB       Unknown       Mon         I useo Static       iconi.ko       11.48       Program       Mon         I useo Static       iconi.ko       11.48       Text       Mon         I useo Static       iconi.ko       11.48       Text       Mon         I useo Static       iconi.ko       iconi.ko       Mon       Mon         I useo Static       iconi.ko       iconi.ko       Mon       Mon         I useo Static       iconi.ko       iconi.ko       Mon       Mon                                                                                                    | Pictures             | chrome_100_percent.pak             |           |              |          |
| □ d3dompile_47.dll       4.9 M8       Program       Mon         ↓ USB STICK       □       16 fiftpog.dll       2.9 M8       Program       Mon         + Other Locations       □       icudd.dat       10.6 M8       Unknown       Mon         + Other Locations       □       icudd.dat       10.6 M8       Unknown       Mon         □       IbGLESV2.dll       7.5 M8       Program       Mon         □       IbGLESV2.dll       7.5 M8       Program       Mon         □       UCENSE electron.bt       11.8 k8       Text       Mon         □       Newtonsoft_Json.dll       S14.3 k8       Program       Mon         □       Newtonsoft_Json.dll       712.0 k8       Program       Mon         □       Newtonsoft_Json.dll       200.k k8       Program       Mon         □       snaphot_Jbiob.bin       200.k k8       Program       Mon         □       vis_swiftshader.dll       514.8 k8       Inknown       Mon         □       vis_swiftshader.dll       514.8 k8       Program       Mon         □       vis_swiftshader.dll       514.8 k8       Program       Mon         □       vis_swiftshader.dll       514.8 k8       P                                                                                                    | Videos               | chrome_200_percent.pak             |           |              |          |
| Image         Image         Mon           Image         Mon                                                                                                    |                      | d3dcompiler_47.dll                 | 4.9 MB    |              |          |
| Other Locations <ul> <li>Other Locations             <li>GoldLat             <li>GoldLat             </li> <li>IbECL-dil             </li> <li>IbECL-dil             <li>IbECL-dil             </li> <li>IbECL-dil             </li> <li>IbECL-dil             <li>IbECL-dil             </li> <li>IbECL-dil             </li> <li>IbECL-dil             <li>IbECL-dil             </li> <li>IbECL-dil             </li> <li>IbECL-dil             <li>IbECL-dil             </li> <li>IbECL-dil             </li> <li>IbECL-dil             <li>IbECL-dil             </li> <li>IbECL-dil             </li> <li>IbECL-dil</li></li></li></li></li></li></li></li></ul>                                                                                                    | 🚯 USB STICK 🛛 🚔      | Ifmpeg.dll                         | 2.9 MB    | Program      | Mon      |
|                                                                                                    | I and it is          | icon.ico                           | 115.8 kB  |              |          |
| IbECL-dll     480 kB     Program     Mon       IbECL-dll     480 kB     Program     Mon       IbECL-Sty2.dll     7.5 MB     Program     Mon       IbECL-Sty2.dll     1.1 kB     Text     Mon       IbECL-Sty2.dll     8.9 MB     Text     Mon       Nuddio.dll     5.4 MB     Program     Mon       Newtonsoft_Json.dll     712.0 kB     Program     Mon       SharpOSC.dll     200 kB     Program     Mon       SharpOSC.dll     200 kB     Program     Mon       Vis-POG-text     268.7 kB     Unknown     Mon       Vis-POG-text-snapshot.bin     268.7 kB     Unknown     Mon       Vis-POG-text-Snapshot.bin     268.7 kB     Unknown     Mon       Vis-POG-text-Snapshot.bin     106 bytes     Program     Mon       Vis-POG-text-Snapshot.bin     106 bytes     Program     Mon       Vis-POG-text-DFR.ovc     168.1 MB     Program     Mon       Vis-POG-text-DFR.ovc     168.1 MB     Program     Mon       Vis-POG-text-DFR.ovc     168.5 kB     Program     Mon       Vis-POG-text-DFR.ovc     168.5 kB     Program     Mon       Vis-POG-text-DFR.ovc     168.5 kB     Program     Mon       WindowsTTS.wav     0 byt                                                                                                    | + Other Locations    | icudtl.dat                         | 10.6 MB   | Unknown      |          |
| IbCLESV.2.dll     7.5 MB     Program     Mon       ILCENSE.electron.bt     1.1 kB     Text     Mon       NAudio.dll     S.9 MB     Text     Mon       NAudio.dll     S14.3 kB     Program     Mon       Naudio.dll     S14.3 kB     Program     Mon       Naudio.dll     S14.3 kB     Program     Mon       Naudio.dll     S14.3 kB     Program     Mon       SharpOS.clll     20.0 kB     Program     Mon       SharpOS.clll     20.0 kB     Program     Mon       SharpOS.clll     20.0 kB     Program     Mon       W.s.wiftshader.ll     S5.3 kB     Unknown     Mon       Vs.swiftshader.ll     S5.1 MB     Program     Mon       V15.POG-HELPER.exe     146.5 kB     Program     Mon       V15.POG-HELPER.exe     148.5 kB     Program     Mon       V15.POG-HELPER.exe.onfig     193.5 kB     Program     Mon       WindowsTTS.wav     0 bytes     Empty document     Yestrady       Open Files read-only     Yestrady     Yestrady     Yestrady                                                                                                    |                      | o libEGL.dll                       | 480.8 kB  | Program      |          |
| LICENSE detronibution<br>LICENSES detronibution<br>Naudio dll<br>Newtonsoft Lison dll<br>Newtonsoft Lison dll<br>SharpOSC dll<br>SharpOSC dl |                      | libGLESv2.dll                      | 7.5 MB    |              |          |
| Bendford     Suddio dll     Suddio dlll     Suddio dlll     Suddio dlll     Suddio dll                                                                                                    |                      | LICENSE.electron.txt               | 1.1 kB    |              |          |
| NAudio dll     514.3.K8     Program     Mon       Newtonsoft.ison dll     712.0.K8     Program     Mon       Inservices.pak     5.4.M.B     Archive     Mon       SharpOS.cdll     20.0.K8     Program     Mon       SharpOS.cdll     20.0.K8     Program     Mon       SharpOS.cdll     20.0.K8     Program     Mon       Vis_context_snapshot.blob.bin     268.7.K8     Unknown     Mon       V. swiftshader.idl     5.1.M8     Program     Mon       Vis_wiftshader_id.jon     106 bytes     Program     Mon       VTS-POC-HELPER.exe     166.1M8     Program     Mon       VTS-POC-HELPER.exe.onfig     198 bytes     Text     Mon       Visuen.1 dll     239.5.K8     Program     Mon       Websocket-sharp.dll     226.8.k8     Program     Mon       WindowSTTS.wav     0 bytes     Empty document     Yesterday                                                                                                    |                      | LICENSES.chromium.html             | 8.9 MB    |              |          |
| Improvement     712.0.08     Program     Mon       Improvement     SA MB     Archive     Mon       Improvement     SA MB     Archive     Mon       Improvement     SA MB     Archive     Mon       Improvement     SA MB     Archive     Mon       Improvement     SA MB     Archive     Mon       Improvement     SS SA B     Unknown     Mon       Improvement     SS SA B     Unknown     Mon       Improvement     SS SA B     Program     Mon       Improvement     SS SA B     Program     Mon       Improvement     SS SA B     Program     Mon       Improvement     SS SA B     Program     Mon       Improvement     VIS-POG-HELPER-exe     148.5 MB     Program     Mon       Improvement     VIS-POG-HELPER-exe     148.5 MB     Program     Mon       Improvement     VIS-POG-HELPER-exe     148.5 MB     Program     Mon       Improvement     VIS-POG-HELPER-exe     148.5 MB     Program     Mon       Improvement     VIS-POG-HELPER-exe     26.6 MB     Program     Mon       Improvement     VIS-POG-HELPER-exe     26.6 MB     Program     Mon       Improvement     VIS-POG-HELPER-exe     26.                                                                                                    |                      | NAudio.dll                         | 514.3 kB  | Program<br>- |          |
| Februaries, park     5.4 MB     Archive     Mon       SharpOSCdII     200 kB     Program     Mon       Isnapshot_blob.bin     268.7 kB     Unknown     Mon       VB_context_snapshot_bin     595.8 kB     Unknown     Mon       Vb_context_snapshot_bin     595.8 kB     Unknown     Mon       Vb_context_snapshot_bin     595.8 kB     Unknown     Mon       Vb_vortshader_icd.json     106 bytes     Program     Mon       VTS-POC-HELPER.exe     166.1 MB     Program     Mon       VTS-POC-HELPER.exe     168.5 kB     Program     Mon       VTS-POC-HELPER.exe     168.5 kB     Program     Mon       VTS-POC-HELPER.exe     189.5 kB     Program     Mon       VTS-POC-HELPER.exe     189.5 kB     Program     Mon       VTS-POC-HELPER.exe     226.8 kB     Program     Mon       Viseocket-sharp.dll     293.5 kB     Program     Mon       windowsTTS.wav     0 bytes     Empty document     Yesterday                                                                                                    |                      | Newtonsoft.Json.dll                |           | Program      |          |
| SharpOS.clil     200 kg     Program     Mon       SharpOS.clil     200 kg     Program     Mon       SharpOS.clil     268 7 kg     Unknown     Mon       Vs_sontext_snapshot_bio     595.8 kg     Unknown     Mon       Vs_swiftshader.clil     51.1 Mg     Program     Mon       VtS-POC.exe     166.1 Mg     Program     Mon       VTS-POC.HELPER.exe     148.5 kg     Program     Mon       VTS-POC.HELPER.exe.config     189 bytes     Text     Mon       VTS-POC.HELPER.exe.config     189 bytes     Text     Mon       VtS-POG.HELPER.exe.config     226.8 kg     Program     Mon       VmidowsTTS.wav     0 bytes     Empty document     Yesterday       Open files read-only                                                                                                    |                      | resources.pak                      | 5.4 MB    |              |          |
| Image: Shappine_DisbDin     26% / MB     Unknown     Mon       Image: Shappine_DisbDin     25% / MB     Unknown     Mon       Image: Shappine_DisbDin     55% / MB     Program     Mon       Image: Shappine_DisbDin     55% / MB     Program     Mon       Image: Shappine_DisbDin     106 / bytes     Program     Mon       Image: Shappine_DisbDin     106 / bytes     Program     Mon       Image: Shappine_DisbDin     106 / bytes     Program     Mon       Image: Shappine_DisbDin     148.5 kB     Program     Mon       Image: Shappine_DisbDin     198 / bytes     Text     Mon       Image: Shappine_DisbDin     198 / bytes     Text     Mon       Image: Shappine_DisbDin     198 / bytes     Text     Mon       Image: Shappine_DisbDin     198 / bytes     Text     Mon       Image: Shappine_DisbDin     198 / bytes     Text     Mon       Image: Shappine_DisbDin     198 / bytes     Text     Mon       Image: Shappine_DisbDin     198 / bytes     Text     Mon       Image: Shappine_DisbDin     198 / bytes     Text     Mon       Image: Shappine_DisbDin     198 / bytes     Text     Mon       Image: Shappine_DisbDin     198 / bytes     Text     Mon       Imag                                                                                                    |                      | 9 SharpOSC.dll                     |           |              |          |
| vs_context_snapshotcbm     353 a. Rb     Unknown     Mon       vk_swiftshader_idd json     51 MB     Program     Mon       vk_swiftshader_idd json     106 bytes     Program     Mon       vTS-POG-HELPER.exe     166.1 MB     Program     Mon       vTS-POG-HELPER.exe     168.5 MB     Program     Mon       vulkan-1.dll     939.5 kB     Program     Mon       vulkan-1.dll     939.5 kB     Program     Mon       windowsTTS.wav     0 bytes     Empty document     Yesterday                                                                                                    |                      | snapsnot_blob.bln                  | 268.7 KB  | Unknown      |          |
| VE_SWITEShader.dll     S.1 MM     Program     Mon       VE_SPOG.exe     106 bytes     Program     Mon       VTS-POG.exe     166.1 MB     Program     Mon       VTS-POG.exe     148.5 KB     Program     Mon       VTS-POG-HELPER.exe     148.5 KB     Program     Mon       VTS-POG-HELPER.exe     189 bytes     Text     Mon       VTS-POG-HELPER.exe.config     189 bytes     Text     Mon       VUS-POG-HELPER.exe.config     293.5 KB     Program     Mon       Vusbocket-sharp.dll     226.8 kB     Program     Mon       windowsTTS.wav     0 bytes     Empty document     Yesterday                                                                                                    |                      | vs_concext_snapshot.bin            | 292.8 KB  | Unknown      |          |
| W. Switchade (Logon)     Tob grant     Mon       VTS-POC-HELPER.exe     148.5 k8     Program     Mon       VTS-POC-HELPER.exe     148.5 k8     Program     Mon       USS-POC-HELPER.exe     148.5 k8     Program     Mon       USS-POC-HELPER.exe     148.5 k8     Program     Mon       USS-POC-HELPER.exe     148.5 k8     Program     Mon       USS-POC-HELPER.exe     148.5 k8     Program     Mon       Ussen: Helper.exe     226.8 k8     Program     Mon       windowsTTS.way     0 bytes     Empty document     Yesterday       Open files read-only                                                                                                    |                      | VK_swirtsnader.oll                 | 5.1 MB    | Program      | Mon      |
| VTS-POC-HELPER.exe     148.5 KB     Program     Mon       VTS-POC-HELPER.exe.config     189.bytes     Text     Mon       Vulkan-1.dll     939.5 kB     Program     Mon       Vulkan-1.dll     939.5 kB     Program     Mon       WindowsTTS.wav     0 bytes     Empty document     Yestraday                                                                                                    |                      |                                    | 166.1 MP  | Program      | Mon      |
| Image: Strate Decket     1405 bytes     1405 bytes     1406 bytes       Image: Strate Decket     190 bytes     120 bytes     120 bytes       Image: Strate Decket     120 bytes     120 bytes     120 bytes       Image: Strate Decket     120 bytes     120 bytes     120 bytes       Image: Strate Decket     120 bytes     120 bytes     120 bytes       Image: Strate Decket     120 bytes     120 bytes     120 bytes       Image: Strate Decket Decket     120 bytes     120 bytes     120 bytes       Image: Strate Decket Decket Dec                                                                                                    |                      |                                    | 148.5 kB  | Program      | Mon      |
| Open files read-only     Vitan-1 dil     939.5 kB     Program     Mon       Open files read-only     Open files read-only     Cancel     OK                                                                                                    |                      |                                    | 189 hvtes | Text         | Mon      |
| Image: Second second second                                                                                                    |                      | vulkan-1 dll                       | 939.5 kB  | Program      |          |
| Image: Second second second                                                                                                    |                      | websocket-sharp.dll                | 226.8 kB  | Program      | Mon      |
| Open files read-only<br>Cancel OK                                                                                                    |                      | windowsTTS.wav                     |           |              |          |
| Cancel OK                                                                                                    | Open files read-only |                                    |           |              |          |
|                                                                                                    |                      |                                    |           |              |          |

Once you do that go to Runner options and change it to GE-Proton9-11:

| Cancel                                   | <b>Q</b> Search options                                 | Advanced 🧭 Save |
|------------------------------------------|---------------------------------------------------------|-----------------|
| Game info Game options Runner op         |                                                         |                 |
| 🕧 If modified, these options supersede t | e same options from the base runner configuration.      |                 |
| Wine version                             | GE-Proton9-11                                           | <b>▼</b> ↔      |
| Custom Wine executable                   |                                                         |                 |
| Use system winetricks                    |                                                         |                 |
| Graphics                                 |                                                         |                 |
| Enable DXVK                              |                                                         |                 |
| DXVK version                             | v2.4 (default)                                          | -               |
| Enable VKD3D                             | <ul> <li>••••••••••••••••••••••••••••••••••••</li></ul> |                 |
| VKD3D version                            | v2.12 (default)                                         | -               |
| Enable D3D Extras                        |                                                         |                 |
| D3D Extras version                       | v2 (default)                                            | -               |
| Enable DXVK-NVAPI / DLSS                 | ••••                                                    |                 |
| DXVK NVAPI version                       | v0.7.0 (default)                                        | •               |
| Enable dgvoodoo2                         |                                                         |                 |
| dgvoodoo2 version                        | v2.8 (default)                                          |                 |

As of the time of this writing VTS POG is only compatible with lutris , it will open on bottles , steam , and proton tricks but it will only function if you use lutris

Click on Vts Pog that you just made and click on play and you should see this appear:

| VTS P.O.G.                                                                                                    | Main Settings                                                                                             |
|----------------------------------------------------------------------------------------------------|----------------------------------------------------------------------------------------------------|
| 2.0.18<br>TTS Enabled                                                                                                    | Play TTS locally.                                                                                         |
| ■ Save<br>¥ Tray<br>× Close                                                                                                    | Send message to pet<br>Example: Pog online poggers<br>pog online poggers Play text                        |
| <ul> <li>▼ Text to Speech</li> <li>▲ Settings</li> <li>➡ Chat</li> <li>★ Moderation</li> <li>➡ History</li> <li>➡ LiveLog</li> <li>▲ Soundboard</li> </ul>                              | TTS Settings<br>Select TTS<br>Decide which TTS service to use.<br>Stream Elements                         |
| <ul> <li>▼ My Connections</li> <li>♡ Twitch</li> <li>○ Youtube</li> <li>○ YutubeStudio</li> <li>○ 3D Tracking</li> <li>▷ VNyan Socket</li> <li>⊕ ChatGPT</li> <li>□ Creation</li> </ul> | StreamElements<br>Stream Elements Voices<br>Select which voice will speak.<br>Brian   British English 🗸 🗸 |
| Ψ langia<br>∴ Mixitup<br>▼ Tools<br>⊠ Captions                                                                                                    | VTS O PNG O 3D O Credits                                                                                  |

Go to Obs and add the Html files for the pngtuber in the browser source locally a guide is found here for this : <u>https://www.youtube.com/watch?v=DW6oDI4GFoo</u>

Make sure you when you open up VTS pog on linux you hit TTS Enabled and disabled every time you open it for it to actually register the 3800 port in the system , also make sure you allow port 3800 tcp in your firewall as on linux it can Nuke VTS pog for a bit before it gets re-established again ( it's not foolproof but it will happen less )

And it should work, also Live 2d models will work if you load them in as items after configuring them as well as VTS pog will communicate with Vtube studio just like an I-phone would via a Network Port.

Here is a Video guide for VTS POG as well that I made showcasing what is possible : <u>https://youtu.be/IE5g9CSwmfE</u>

# Mix it Up

So recently I got Mix it Up working on linux and I want to be able to share my findings, this one is a bit more simple than the other parts of the guide but you will need to do a few things:

#### Prerequisites

Download Mix it Up here: <u>https://mixitupapp.com/</u> Get the program called bottles off of Flathub to be used to install and run the program:<u>https://flathub.org/apps/com.usebottles.bottles</u> Make sure you have Vtube Studio: <u>https://store.steampowered.com/app/1325860/VTube\_Studio/</u>

Step 1 go to bottles and create a Runner under gaming for Mix It up click on the plus sign:

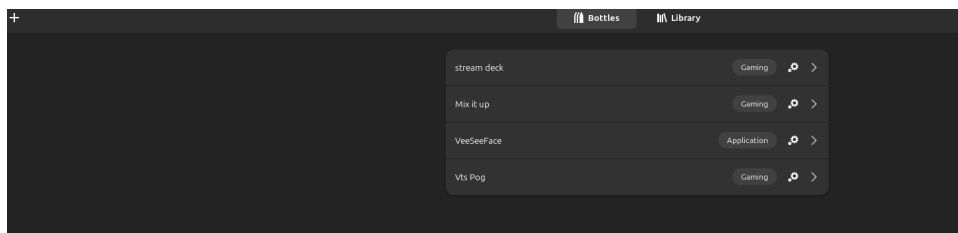

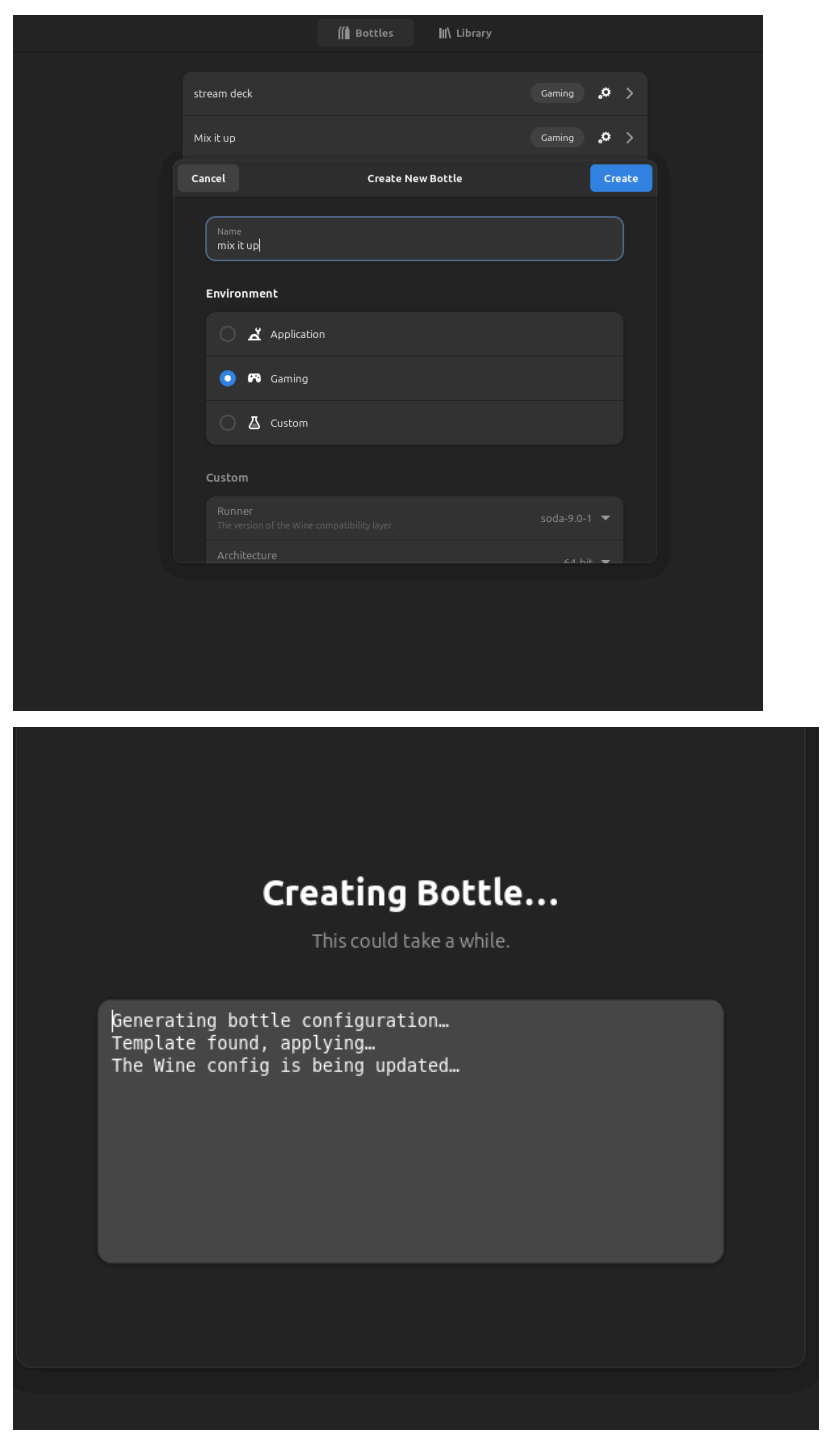

After the bottle is created go ahead and change your runner to GE-9-11 then install the program the program that is installed wont immediately appear in bottles but the directory will show up now there is a number of ways to run this program as it works in bottles and proton tricks but the simplest way of getting this program to work is running it in bottles so after you install it find the program in the directory after you install it from the downloads folder:

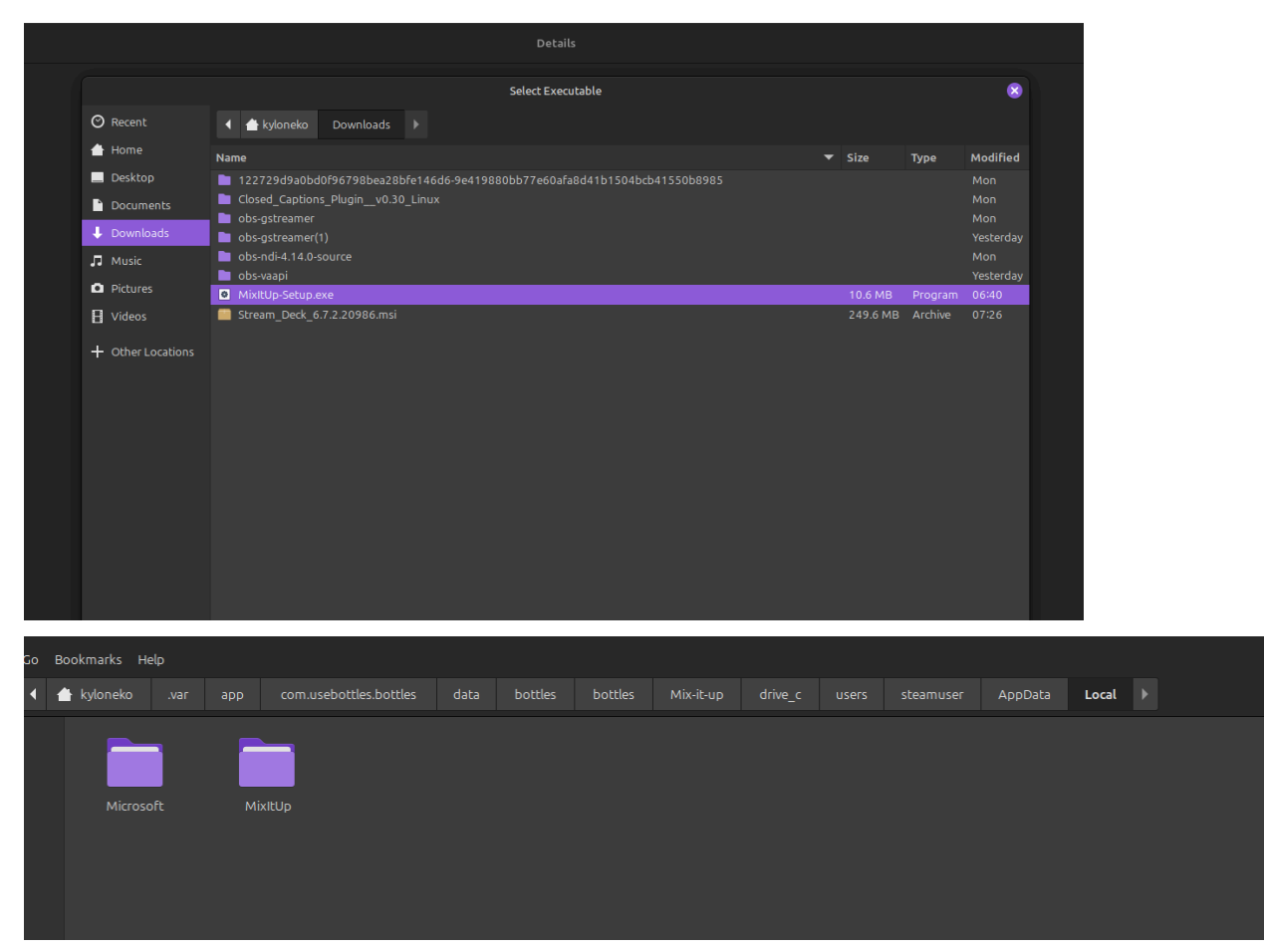

Then add the Mix it up Exe as a shortcut in bottles under ge proton in bottles:

| Programs                                                                                                    |  |  |  |  |  |
|----------------------------------------------------------------------------------------------------|--|--|--|--|--|
| Click "Run Executable" to run an executable, "Add Shortcuts" to add an executable to the Programs list, or "Install Programs" to install programs curated by the community. |  |  |  |  |  |
| ■ :                                                                                                    |  |  |  |  |  |
| 🖊 Install Programs                                                                                                    |  |  |  |  |  |
|                                                                                                    |  |  |  |  |  |
|                                                                                                    |  |  |  |  |  |

Next click run and it should let you sign into your twitch account( note if you have issues with it letting you sign in try using proton tricks or steam to facilitate this) :

|                                                                                         | Mix It Up - kyloneko - v1.1.0                                                                                                    | 0.17                                                                                                    | _ C       |    |
|-----------------------------------------------------------------------------------------|----------------------------------------------------------------------------------------------------|----------------------------------------------------------------------------------------------------|-----------|----|
| 1                                                                                       | Accounts                                                                                                    |                                                                                                    | ?         | \$ |
|                                                                                         | All changes to signed-in accounts require a ful                                                                                        | l restart of Mix It Up!                                                                                 |           |    |
| Streamer accounts are your<br>send messages from in you<br>before you try connecting th | ectual account that you are streaming from. Bot accoun<br>ir channel. Bots accounts must be manually created by y<br>nem in Mix It Up. | ts are separate, optional accounts that you can us<br>ou and you must make sure to be signed in to them | e to<br>1 |    |
| Twitch                                                                                  |                                                                                                    |                                                                                                    |           |    |
|                                                                                         | Streamer:                                                                                                    | Bot Account:                                                                                            |           |    |
|                                                                                         | 👹 kyloneko                                                                                                    |                                                                                                    |           |    |
|                                                                                         | 🖓 Log out of Twitch                                                                                                    | Log in with Twitch                                                                                      |           |    |
| YouTube                                                                                 |                                                                                                    |                                                                                                    |           |    |
|                                                                                         | Streamer:                                                                                                    | Bot Account:                                                                                            |           |    |
|                                                                                         |                                                                                                    |                                                                                                    |           |    |
|                                                                                         | Log in with YouTube                                                                                                    | Log in with YouTube                                                                                     |           |    |
| Τσνο                                                                                    |                                                                                                    |                                                                                                    |           |    |
| 1000                                                                                    |                                                                                                    |                                                                                                    |           |    |
|                                                                                         | Streamer:                                                                                                    | Bot Account                                                                                             |           |    |
|                                                                                         | 🐻 Log in with Trovo                                                                                                    |                                                                                                    |           |    |
|                                                                                         |                                                                                                    |                                                                                                    |           |    |

Next navigate to services with vtube studio open with plugins enabled a pop up appear:

| =                 | Services                                                                                                    | ? | \$  |
|-------------------|----------------------------------------------------------------------------------------------------|---|-----|
| Rainmaker         |                                                                                                    |   | 2 1 |
| SAMMI             |                                                                                                    |   | ?   |
| Stream Avatars    |                                                                                                    |   | ?   |
| Stream Deck       |                                                                                                    |   | ?   |
| StreamElements    |                                                                                                    |   | ?   |
| Streamlabs        |                                                                                                    |   | ?   |
| Streamlabs Deskte | pp                                                                                                    |   | ?   |
| Streamloots       |                                                                                                    |   | ?   |
| Tiltify           |                                                                                                    |   | ?   |
| TipeeeStream      |                                                                                                    |   | ?   |
| Twitch Integrated | Throwing System (T.I.T.S.)                                                                                                    |   | ?   |
| TreatStream       |                                                                                                    |   | ?   |
| Voicemod          |                                                                                                    |   | ?   |
| VTube Studio      |                                                                                                    | 0 | ?   |
|                   | VTube Studio connectivity allows you to control functionality in the VTube Studio<br>software, such as changing the currently displayed model and triggering hot keys<br>within the application. To connect to VTube Studio, please ensure the software is<br>running and the API is enabled on the settings menu. |   |     |
| XSplit            |                                                                                                    |   | ?   |
|                   |                                                                                                    |   |     |

It should connect to the program properly

Create a Browser source and put this in the url part of it as on linux the copy command in Mix it up doesn't work properly: <u>http://localhost:8111/overlay/</u>

Next follow this video guide by Demythical to add your redeems

https://youtu.be/mRpHrXeK5s0

Tada now you should have redeems working with obs and vtube studio!

### Twitch Integrated Throwing system

Prerequisites:

T.I.T.S: https://remasuri3.itch.io/tits

Get the program called bottles off of Flathub to be used to install and run the program:<u>https://flathub.org/apps/com.usebottles.bottles</u>

Make sure you have Vtube Studio:

https://store.steampowered.com/app/1325860/VTube\_Studio/

OBS: <u>https://flathub.org/apps/com.obsproject.Studio</u>

Just like with Mix it up make a bottle for TITS and use the GE proton 9-11 runner Next go to <u>https://remasuri3.itch.io/tits</u> and purchase and download the program as a Zip file

Go into bottles and add it as an executable shortcut And you should see this :

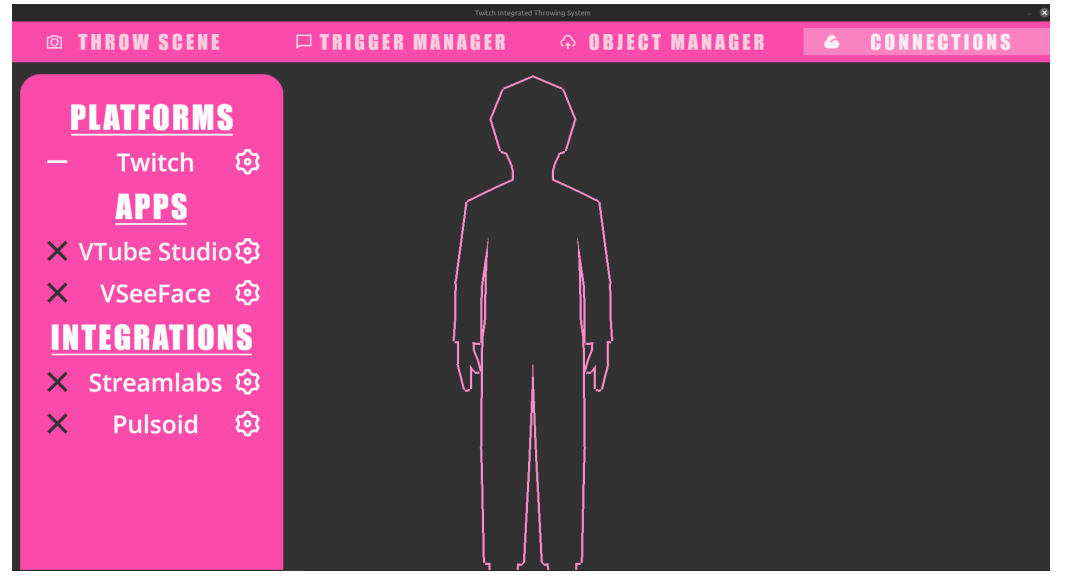

Next go to connections and enable twitch and Vtube studio (or veeseeface)

#### You will then be greeted with this :

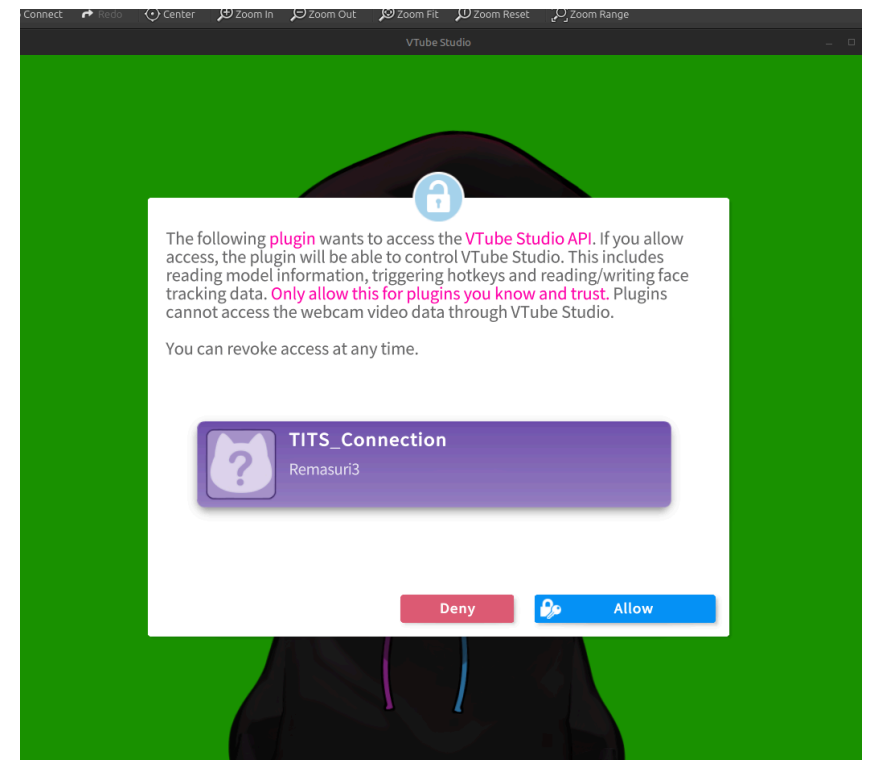

Go to obs an add TITS in window capture:

| 5                 |                     |                                         |          |               |
|-------------------|---------------------|-----------------------------------------|----------|---------------|
|                   |                     | Info: Settings only apply to SDR video. |          |               |
|                   | Key Color Type      | Custom Color                            |          | ÷             |
|                   | Key Color           | #323232 Sele                            | ct color |               |
|                   | Similarity (1-1000) | -                                       |          | <b>^ &gt;</b> |
| Sm                | oothness (1-1000)   | _                                       | 80       | <b>^</b>      |
| Key Color Spill F | Reduction (1-1000)  |                                         | 100      |               |
|                   | Opacity             |                                         | 1.0000   | <b>^</b>      |
|                   | Contrast            |                                         | 0.00     |               |
| Defaults          |                     |                                         | C        | lose          |

Make sure the color key is : 323232 as this will allow for transparency

Follow this video to make redeems for TITS by maddiekuma: <u>https://www.youtube.com/watch?v=hWOIZqv-u50</u> happy throwing!

### VmagicMirrior on Linux

A good indepth video can be found here : <u>https://www.youtube.com/watch?v=S7t5EVSNx9k</u> this is by <u>Cyb3r-Kun</u>

## **3D Vtubing**

Follow this video made by Robo n'Tux Guides : the Veeseeface section is explained greatly here: <u>https://youtu.be/H0YotaNSbDc?si=FyiimfEbSMJmYNDL&t=223</u> also for obs game capture you will need Obs-Vkcapture installed

<u>https://github.com/nowrep/obs-vkcapture</u> as far as im aware Vtube Studio doesn't play nicely with linux gamecapture as a launch option just yet but veeseeface should The launch option you would use in Bottles after you made the runner and got the program added as a shortcut would be obs-gamecapture %command%

# AUDIO

Using one of the audio patch bays to help route audio please look at this video for an explanation : <u>https://www.youtube.com/watch?v=TDBGsbwMo40</u>

# Contributing?

If you would like to contribute to the Linux Guide to Vtubing you can reach me at <u>nekokylo@gmail.com</u> or on twitter at @KyloNek0